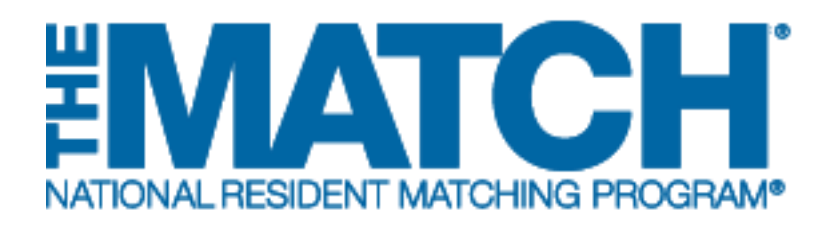

# Withdrawing and Reinstating a Program

Main Residency Match and Specialties Matching Service

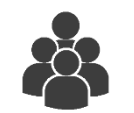

Users:

- Institutional Officials (IOs)
- Institutional Administrators (IAs)
- Program Directors (PDs)

| aw Program Detaile                                      |                                |  |
|---------------------------------------------------------|--------------------------------|--|
| My Institution: Secondary Test Institutes - Anyteen, DC | Match Year: 2017               |  |
| My Role: Program Director                               | NRMP Institution Code: 1894    |  |
| Usermanse: char les                                     | ACGME Inst Coder 1001          |  |
| Institution Status: ACTIVE                              | NRMP Program Code: 189436648   |  |
| Program Name: Plastic Surgery                           | ACOME Program Code: 1608956823 |  |
| Program Type: Advanced                                  |                                |  |
| Program Statua: WITHDRAIM                               |                                |  |
|                                                         |                                |  |
| Status                                                  |                                |  |
|                                                         |                                |  |
|                                                         |                                |  |
| Current Program S                                       | Status WITHDRAMW               |  |
| Č.                                                      |                                |  |
|                                                         | Remote a                       |  |
|                                                         |                                |  |
|                                                         |                                |  |
|                                                         |                                |  |
|                                                         |                                |  |

Note: This Withdrawing and Reinstating a Program guide explains how to complete this task using a desktop computer. The menu options are the same whether using a desktop or mobile device.

Programs must be withdrawn or reinstated prior to the Quota Change Deadline for the Match. NRMP institutional officials must approve any program status changes.

## Login:

- 1. Enter the **Username** and **Password** you created for accessing the Registration, Ranking, and Results (R3®) system.
- 2. Click Login.

| Μ | atch | nes | and | Ro | les | Page: |  |
|---|------|-----|-----|----|-----|-------|--|
|   |      |     |     |    |     |       |  |

- 3. If your institution or program (for program directors) participates in more than one Match, the role and Match combinations for your account are displayed.
- 4. Click on your **Role & Institution Name** for the appropriate Match.

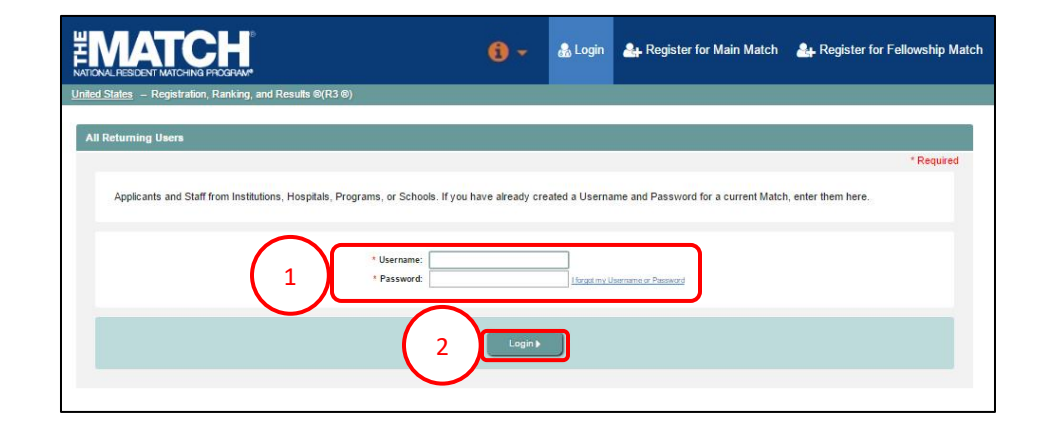

|                                          |                                        |                                               |         | <b>()</b> - | 🔒 Charlotte Lee 🗸 |
|------------------------------------------|----------------------------------------|-----------------------------------------------|---------|-------------|-------------------|
| United States – Registration, Ranking, a | nd Results @(R3 ®)                     |                                               |         |             |                   |
| A Indicates match has pending ta         | sks requiring your attention. Place yo | our mouse over any yellow icon for more info. |         |             |                   |
| Matches & Roles                          |                                        |                                               |         |             |                   |
| Click on your Role & Institution March   | Name for the appropriate Match you v   | Your Role & Institution Name                  | City    | Sta         | ite               |
| Main Residency Match                     | REGISTRATION                           | Prog Director Secondary Test Institution      | Anytow  | vn DC       | 8                 |
| Fellowship Matches<br>Match              | Match Status 📀                         | Your Role & Institution Name                  | City    | Sta         | te                |
| Pediatric Surgery                        | RANKING                                | Prog Director Secondary Test Institution      | Anytown | DC          |                   |
|                                          |                                        |                                               |         |             |                   |

The **Match Home Page** displays for the Match you selected. An example from both Matches is shown on this page.

## Main Residency Match Home Page:

- 5. Your institution, role, username, and Match year display.
- 6. The programs for which you are registered will display, along with each program's NRMP program code, status, director, reversions, and quota details.
- 7. Main Residency Match Event dates display.

| Home Page                                                                                               |                                                                                                    |                                                                   |                                                                                                    |                                                                                                    |                                   |
|----------------------------------------------------------------------------------------------------|----------------------------------------------------------------------------------------------------|-------------------------------------------------------------------|----------------------------------------------------------------------------------------------------|----------------------------------------------------------------------------------------------------|-----------------------------------|
| My Institution: <u>Secondary</u><br>My Role: Program D                                                  | Test Institution - Anytown, E<br>irector                                                                              | oc                                                                | Match Year: 2017                                                                                                    |                                                                                                    | (                                 |
|                                                                                                    |                                                                                                    |                                                                   |                                                                                                    |                                                                                                    |                                   |
|                                                                                                    |                                                                                                    |                                                                   |                                                                                                    |                                                                                                    |                                   |
| You currently have 3 Active Prog                                                                        | rams in the Match. Click a Pr                                                                                         | rogram Description to                                             | manage the Program.                                                                                                    |                                                                                                    |                                   |
|                                                                                                    |                                                                                                    |                                                                   |                                                                                                    |                                                                                                    |                                   |
|                                                                                                    |                                                                                                    |                                                                   |                                                                                                    |                                                                                                    |                                   |
|                                                                                                    |                                                                                                    |                                                                   |                                                                                                    |                                                                                                    |                                   |
| Program Description                                                                                     | NRMP Program Code                                                                                                    | Program Status                                                    | Program Director                                                                                                    | Reversions                                                                                                    | Current Quota                     |
| Program Description                                                                                     | NRMP Program Code<br>1894080F0                                                                                        | Program Status<br>ACTIVE                                          | Program Director<br>Charlotte Lee (Pledged on May 15, 2017                                                                                                    | Reversions<br>7) D0 R0                                                                                                    | Current Quota                     |
| Program Description<br>Dematology<br>Pediatrics                                                         | NRMP Program Code<br>1894080P0<br>1894320M0                                                                           | Program Status<br>ACTIVE<br>ACTIVE                                | Program Director<br>Charlotte Lee (Pledged on May 15, 2017<br>Charlotte Lee (Pledged on May 15, 2017                                                                                     | Reversions<br>7) D0 R0<br>7) D0 R0                                                                                                    | Current Quota<br>2<br>2           |
| Program Description<br>Dematology<br>Pediatrics<br>Plastic Supery                                       | NRMP Program Code<br>1894080P0<br>1894320M0<br>1894350A0                                                              | Program Status<br>ACTIVE<br>ACTIVE<br>ACTIVE                      | Program Director<br>Charlotte Lee (Pledged on May 15, 2017<br>Charlotte Lee (Pledged on May 15, 2017<br>Charlotte Lee (Pledged on May 15, 2017                                           | Reversions           ')         D0 R0           ')         D0 R0           ')         D0 R0                                                       | Current Quota<br>2<br>2           |
| Program Description<br>Demotiology<br>Pedatrics<br>Elistic Surgery<br>Internal Medicine/Family Medicine | NRMP Program Code           1894080P0           1894320M0           1894320A0           1894740P0                     | Program Status<br>ACTIVE<br>ACTIVE<br>ACTIVE<br>INITIAL<br>ACTIVE | Program Director<br>Charlotte Lee (Pledged on May 15, 2017<br>Charlotte Lee (Pledged on May 15, 2017<br>Charlotte Lee (Pledged on May 15, 2017<br>Charlotte Lee (Pledged on May 15, 2017 | Reversions           0         D0 R0           0         D0 R0           0         D0 R0           0         D0 R0           0         D0 R0      | Current Quota<br>2<br>2<br>1<br>2 |
| Program Description<br>Dematology<br>Pedatrics<br>Plastic Surgery<br>Internal Medicine Family Medicine  | NRMP Program Code           1894380P0           1894320M0           1894320M0           1894320A0           1894740P0 | Program Status<br>ACTIVE<br>ACTIVE<br>MINITIAL<br>ACTIVE          | Program Director<br>Charlotte Lee (Pledged on May 15, 2017<br>Charlotte Lee (Pledged on May 15, 2017<br>Charlotte Lee (Pledged on May 15, 2017<br>Charlotte Lee (Pledged on May 15, 2017 | Reversions           D0 R0           D0 R0           D0 R0           D0 R0           D0 R0           D0 R0                                        | Current Quota<br>2<br>2<br>1<br>2 |
| Program Description<br>Demotology<br>Pedatics<br>Plastic Surgery<br>Internal Medicine/Family Medicine   | NRMP Program Code           1894380P0           1894320M0           1894320M0           1894320A0           1894740P0 | Program Status<br>ACTIVE<br>ACTIVE<br>ACTIVE<br>ACTIVE            | Program Director<br>Charlotte Lee (Pledged on May 15, 2017<br>Charlotte Lee (Pledged on May 15, 2017<br>Charlotte Lee (Pledged on May 15, 2017<br>Charlotte Lee (Pledged on May 15, 2017 | Reversions           10         D0 R0           11         D0 R0           12         D0 R0           13         D0 R0           14         D0 R0 | Current Quota<br>2<br>2<br>1<br>2 |

| Match Home Page                                                        |                                                     |                            |                                        |                     |            |         |                                                 |
|------------------------------------------------------------------------|-----------------------------------------------------|----------------------------|----------------------------------------|---------------------|------------|---------|-------------------------------------------------|
| My Institution: <u>Seco</u><br>My Role: Progr<br>Username: <u>char</u> | ndary Test Institution - Anyl<br>am Director<br>lee | wwn, DC                    | Match Year: 20<br>Appointment Year: 20 | 17                  |            |         | 5                                               |
| You currently have 1 Active                                            | Program in the Match. Clic                          | k a Program Description to | manage the Program.                    |                     |            |         |                                                 |
| Program Description                                                    | NRMP Program Code                                   | Program Status             | Program Director                       |                     | Reversions | Current | Quota                                           |
| Pediatric Surgery                                                      | 1894445F0                                           | ACTIVE                     | Charlotte Lee (Pledged on May          | r <b>10</b> , 2017) | D0 R0      | 2       | $\frown$                                        |
| Pediatric Surgery/Research                                             | 1804445F1                                           | NOTPARTICIPATING           | Charlotte Lee (Pledged on May          | / 10, 2017)         | D0 R0      | 1       | 6                                               |
| Match Event                                                            | Start Dat                                           |                            | E                                      | nd Date             |            |         |                                                 |
| Register                                                               | 01 May 2                                            | 017 12:00 PM EDT           | 10                                     | Jun 2017 09:00      | PM EDT     |         |                                                 |
| @ Rank                                                                 | 01 Jun 20                                           | 117 12:00 PM EDT           | 10                                     | Jun 2017 09:00      | PM EDT     |         |                                                 |
| Match Computation                                                      | 10 Jun 20                                           | 17 09:00 PM EDT            | 14                                     | Jun 2017 12:00      | PM EDT     |         | $\frown$                                        |
| Match Results                                                          | 14 Jun 20                                           | 117 12:00 PM EDT           | 17                                     | 7 Nov 2017 12:00    | AM EST     |         | $\left( \begin{array}{c} 7 \end{array} \right)$ |
| O Closed                                                               | 17 Nov 2                                            | 017 12:00 AM EST           | 25                                     | Jan 2018 12:00      | AM EST     |         | V / J                                           |

## Fellowship Match Home Page:

- 5. Your institution, role, username, Match year, and appointment year details display.
- 6. The programs for which you are registered will display, along with each program's NRMP code, status, director, reversions, and quota details.
- 7. Fellowship Match event dates display.

## **Editing a Program:**

- 1. Click the program you wish to withdraw or reinstate.
  - The yellow icon indicates listed Matches have pending tasks requiring your attention. Hover over the icon to view the specific tasks for a program.

| 2  | The View Program | <b>Dotaile</b> nado displays  |  |
|----|------------------|-------------------------------|--|
| Ζ. |                  | <b>Detalls</b> Date displays. |  |

| My Institution: <u>Secondary</u><br>My Role: Program Di                                                                                                    | Test Institution - Anytown, DC                               |                        |                                                                                                    |                 |               |
|----------------------------------------------------------------------------------------------------|--------------------------------------------------------------|------------------------|----------------------------------------------------------------------------------------------------|-----------------|---------------|
| Username: <u>char lee</u>                                                                                                    | rector                                                       |                        | Match Year: 2017                                                                                                    |                 |               |
| You currently have 4 Active Progra                                                                                                    | ms in the Match. Click a Prog                                | ram Description to mar | age the Program.                                                                                                    |                 |               |
| Program Description                                                                                                    | NRMP Program Code                                            | Program Status         | Program Director                                                                                                    | Reversions      | Current Quota |
| Family Medicine                                                                                                    | 1894120M0                                                    | ACTIVE                 | Charlotte Lee (Pledged on May 15, 2017)                                                                                                    | D0 R0           | 2             |
| Pediatrics                                                                                                    | 1894320M0                                                    | ACTIVE                 | Charlotte Lee (Pledged on May 15, 2017)                                                                                                    | D0 R0           | 2             |
| Plastic Surgery                                                                                                    | 1894360A0                                                    | A ACTIVE               | Charlotte Lee (Pledged on May 15, 2017)                                                                                                    | D0 R0           | 2             |
| Internal Medicine/Family Medicine                                                                                                    | 1894740P0                                                    | A ACTIVE               | Charlotte Lee (Pledged on May 15, 2017)                                                                                                    | D0 R0           | 2             |
|                                                                                                    |                                                              |                        | 👔 🚽 🏘 Home 🔀 S                                                                                                    | Switch 😲 Opti   | ons 🗸  🌡 Cha  |
|                                                                                                    |                                                              |                        | <b>() → A</b> Home XC                                                                                                    | Switch 😲 Opti   | ons 🗸   🔒 Cha |
| View Program Details                                                                                                    |                                                              |                        | 👔 🗕 🏘 Home 🗶 S                                                                                                    | Switch 🤩 Opti   | ons 🗕 🖓 Cha   |
| View Program Details                                                                                                    | rest Institution - Anytown, DC                               |                        | ti → the Home 🗶 the Match Year: 2017                                                                                                    | Switch 😲 Opti   | ons 🗸 🔏 Cha   |
| View Program Details<br>Wy Institution: Secondary 1<br>Wy Role: Program Details                                                                                                    | <del>Test Institution</del> - Anytown, DC<br>ector           |                        | there and the contract of the contract of the | Switch 🏼 😲 Opti | ons ⊷ 🍰 Cha   |
| View Program Details<br>My Institution: Secondary 7<br>My Role: Program Dir<br>Username: char Leg<br>Institution Status: ACTIVE                                                                                                    | T <u>est Institution</u> - Anytown, DC<br>actor              |                        | the sear 2017<br>Match Year: 2017<br>NRMP Institution Code: 1894<br>ACGME Inst Code: 1001<br>NRMP Program Code: 1894360A0                                                                                                    | Switch & Opti   | ons →   🆓 Cha |
| View Program Details<br>My Institution: Secondary 7<br>My Role: Program Dir<br>Username: <u>char leg</u><br>Institution Status: ACTIVE<br>Program Name: Plastic Surger                                                                                                    | <del>iest Institution</del> - Anytown, DC<br>ector<br>ery    |                        | the former and the former and the f | Switch & Opti   | ons 🗸 🦓 Cha   |
| Vew Program Details<br>My Institution: Secondary T<br>My Role: Program Dir<br>Username: char leag<br>Institution Status: ACTIVE<br>Program Name: Plastic Surg<br>Program Type: Advanced<br>Program Status: ACTIVE                                                                               | f <mark>est institution</mark> - Anytown, DC<br>ector<br>ary |                        | Match Year: 2017<br>NRMP Institution Code: 1894<br>ACGME Inst Code: 1001<br>NRMP Program Code: 1804500A0<br>ACGME Program Code: 3008956823                                                                                                    | Switch & Opti   | ons 🗸 🖓 Cha   |
| We Program Details<br>Wy Institution: Secondary 1<br>Wy Role: Program Dr<br>Username: char ke<br>Histitution Status: ACTIVE                                                                                                    | fest Institution - Anytown, DC<br>ector<br>ery               |                        | € Whene<br>Match Year: 2017<br>NRMP Institution Code: 1894<br>ACGME Inst Code: 1001<br>NRMP Program Code: 1804380A0<br>ACGME Program Code: 3008956823                                                                                                    | Switch & Opti   | ons - 🔊 Cha   |
| Vew Program Details<br>My Institution: Secondary I<br>My Role: Program U<br>My Role: Program V<br>Username: charles<br>Institution Status: ACTIVE<br>Program Type: Advanced<br>Program Status: ACTIVE<br>Status<br>Quota                                                                        | F <u>est Institution</u> - Anytown, DC<br>eetor<br>ary       |                        | € Whene<br>Match Year: 2017<br>NRMP Institution Code: 1894<br>ACGME Inst Code: 1001<br>NRMP Program Code: 1894580A0<br>ACGME Program Code: 3008955823                                                                                                    | świtch CrOpti   | ons + 🌡 Chi   |
| View Program Details<br>My Institution: Secondary T<br>My Role: Program Dir<br>Username: char leg<br>Institution Status: ACTIVE<br>Program Name: Static Surg<br>Program Type: Advanced<br>Program Status: ACTIVE<br>Status<br>Quota<br>Change Requests & Approval                               | f <u>est institution</u> - Anytown, DC<br>ector<br>ary       |                        | € <ul> <li>Match Year: 2017</li> <li>NRMP Institution Code: 1894</li> <li>ACGME Inst Code: 1001</li> <li>NRMP Program Code: 1894360A0</li> <li>ACGME Program Code: 3808956823</li> </ul>                                                                                                    | Switch & Opti   | ons - 🌡 Ch    |
| View Program Details Wy Institution: Secondary/<br>My Role: Program Directory<br>Username: char. key<br>Institution Status: ACTIVE<br>Program Name: Plastic Surg<br>Program Type: Advanced<br>Program Status: ACTIVE<br>Status<br>Quota<br>Change Requests & Approval<br>Program Director/Coord | r <u>est Institution</u> - Anytown, DC<br>ector<br>ary       |                        | € Whene<br>Match Year: 2017<br>NRMP Institution Code: 1894<br>ACGME Inst Code: 1001<br>NRMP Program Code: 1894580A0<br>ACGME Program Code: 3808956823                                                                                                    | Switch Qr Opti  | ons + 🕭 Ch    |

## Status – Withdraw Steps

- 3. Click the **Status** tab to review the program's status.
- 4. To withdraw the program from the current Match, click the **Withdraw** button.

3

5. The green note confirms you have successfully withdrawn the program.

| Status |                               | ~ |
|--------|-------------------------------|---|
|        | Current Program Status ACTIVE |   |
|        | 4 Withdraw>                   |   |
|        | <b>_</b>                      |   |
| Chang  | e Requests & Approvals        | ~ |

|   |                                                          | 📵 👻 👫 Home 🕱 Switch 🖓 Options - 🎄 Charle | otte Lee <del>+</del> |
|---|----------------------------------------------------------|------------------------------------------|-----------------------|
| 5 | ✔ Program has been successfully withdrawn.               |                                          |                       |
|   | View Program Details                                     |                                          |                       |
|   | My Institution: Secondary Test Institution - Anytown, DC | Match Year: 2017                         |                       |
|   | My Role: Program Director                                | NRMP Institution Code: 1894              |                       |
|   | Username: char lee                                       | ACGME Inst Code: 1001                    |                       |
|   | Institution Status: ACTIVE                               | NRMP Program Code: 1894360A0             |                       |
|   | Program Name: Plastic Surgery                            | ACGME Program Code: 3608956823           |                       |
|   | Program Type: Advanced                                   |                                          |                       |
|   | Program Status: WITHDRAWN                                |                                          |                       |
|   |                                                          |                                          |                       |

- 6. The status displays on the **Home page** as WITHDRAWN and the yellow triangle alerts you that the institutional official must approve the withdrawal. If the institutional official completed the withdrawal, the withdrawal is automatically approved.
  - Only institutional officials can approve program status changes in the R3® system.

| Program Description               | NRMP Program Code | Program Status | Program D   |                              |       |   |
|-----------------------------------|-------------------|----------------|-------------|------------------------------|-------|---|
| Family Medicine                   | 1894120M0         | ACTIVE         | Charlotte L | ee (Pledged on May 15, 2017) | D0 R0 | 2 |
| Pediatrics                        | 1894320M0         | ACTIVE         | $\bigcap$   | (Pledged on May 15, 2017)    | D0 R0 | 2 |
| Plastic Surgery                   | 1894360A0         |                | 6           | ledged on May 15, 2017)      | D0 R0 | 2 |
| Internal Medicine/Family Medicine | 1894740P0         | ACTIVE         | Cin         | ee (Pledged on May 15, 2017) | D0 R0 | 2 |

## **Status - Reinstate Steps**

- 1. Click the **program** you wish to reinstate.
  - The yellow icon indicates listed Matches have pending tasks requiring your attention. Hover over the icon to view the tasks.

| NATIONAL RESIDENT MATCH<br>United States - Registr                                                                                                    | HING PROGRAM®<br>ation, Ranking, and Re                                                                                                    | sults @(R3 ®) – 2017 M                                   | ain Residency Match         |                                                                                             |                                                                              |                 |                           |                |
|----------------------------------------------------------------------------------------------------|----------------------------------------------------------------------------------------------------|----------------------------------------------------------|-----------------------------|---------------------------------------------------------------------------------------------|------------------------------------------------------------------------------|-----------------|---------------------------|----------------|
| Match Home Page                                                                                                    |                                                                                                    |                                                          |                             |                                                                                             |                                                                              |                 |                           |                |
| My In<br>U                                                                                                    | stitution: <u>Secondary :</u><br>My Role: Program Dir<br>sername: <u>char lee</u>                                                                                                    | Test Institution - Anytown,<br>rector                    | , DC                        | Match Ye                                                                                    | ar: 2017                                                                     |                 |                           |                |
| You current                                                                                                    | y have 3 Active Progra                                                                                                    | ms in the Match. Click a F                               | Program Description to mana | age the Program.                                                                            |                                                                              |                 |                           |                |
| Program De                                                                                                    | scription                                                                                                    | NRMP Program Code                                        | e Program Status            | Program Director                                                                            |                                                                              | Rev             | ersions Cu                | rrent Quoi     |
| Family Medic                                                                                                    | ine                                                                                                    | 1894120M0                                                | ACTIVE                      | Charlotte Lee (Pledg                                                                        | ed on May 15, 20                                                             | 17) D0 F        | R0 2                      |                |
| Pediatrics                                                                                                    | 50 <sup>1</sup>                                                                                                    | 1894320M0                                                | ACTIVE                      | Charlotte Lee (Pledg                                                                        | ed on May 15, 20                                                             | 17) D0 F        | R0 2                      |                |
| Plastic Surge                                                                                                    | <u>n</u>                                                                                                    | 1894360A0                                                |                             | Charlotte Lee (Pledg                                                                        | ed on May 15, 20                                                             | 117) D0 F       | R0 2                      |                |
| Internal Medi                                                                                                    | cine/Family Medicine                                                                                                    | 1894740P0                                                |                             | Charlotte Lee (Pledg                                                                        | ed on May 15, 20                                                             | 17) D0 F        | R0 2                      |                |
| MAT                                                                                                    | CH                                                                                                    |                                                          | 201                         | ( <b>î</b> ) ~                                                                              | <b>솪</b> Home 그                                                              | <b>¢</b> Switch | Ur Options -              | 🍰 Ch           |
|                                                                                                    | CH                                                                                                    |                                                          | 201;                        | (i) -                                                                                       | <b>쑭</b> Home 그                                                              | C Switch        | ণ্টু Options <del>-</del> | 🍰 Ch           |
| ATCALE<br>View Program Detail                                                                                                    | CH<br>International Secondary T                                                                                                    | est institution - Anytown,                               | 201;<br>DC                  | 7<br>Match Ye                                                                               | <b>☆</b> Home )<br>ar: 2017                                                  | <b>⊄</b> Switch | 양 Options <del>-</del>    | 🎄 Cł           |
| View Program Detail                                                                                                    | titution: <u>Secondary T</u>                                                                                                    | est Institution - Anytown,<br>setor                      | 2017<br>DC                  | () - Match Ye<br>NRMP Institution Coc                                                       | <b># Home )</b><br>ar: 2017<br>le: 1894                                      | <b>¢</b> Switch | 약 Options →               | 🎄 Cł           |
| View Program Details<br>Wiew Program Details<br>Wy Inst<br>Us<br>Institution                                                                                      | titution: <u>Secondary T</u><br>Wy Role: Program Dira<br>base that the second second secon | <u>est Institution</u> - Anytown,<br>actor               | DC                          | Match Ye<br>NRMP Institution Coc<br>ACGME Inst Coc<br>NRMP Program Coc                      | ♣ Home )<br>ar: 2017<br>le: 1894<br>le: 1001<br>le: 1894360A0                | ⊄ Switch        | 얀 Options -               | S Cł           |
| View Program Detail<br>Use Program Detail<br>Us<br>Institution<br>Program                                                                                         | titution: Secondary T<br>Wy Reie: Program Dir<br>emame: char Lee<br>Status: ACTIVE<br>n Name: Plastic Surge                                                                                                    | <u>est institution</u> - Anytown,<br>sctor               | 201;<br>DC                  | Match Ye<br>NRMP Institution Coc<br>ACGME Inst Coc<br>NRMP Program Coc                      | ♣ Home 2 ar: 2017 le: 1894 le: 1894 le: 1894360A0 le: 3608956823             | ⊄ Switch        | දා Options -              | ی Ch           |
| View Program Details<br>Usew Program Details<br>My Ins<br>Institution<br>Program<br>Program                                                                       | titution: Secondary T<br>Wy Role: Program Diro<br>ername: char Lee<br>s Status: ACTIVE<br>n Mame: Plastic Surge<br>m Type: Advanced<br>s Status: ACTIVE                                                                                                    | <del>est Institution</del> - Anytown,<br>ector<br>Pry    | DC                          | Match Ye<br>NRMP Institution Coc<br>ACGME Inst Coc<br>NRMP Program Coc<br>ACGME Program Coc | Home 2<br>ar: 2017<br>le: 1894<br>le: 1001<br>le: 1894360.0<br>e: 3608956823 | ⊄ Switch        | სე Options -              | ی Cł           |
| View Program Details<br>Usew Program Details<br>Usew Program Details<br>Use<br>Institution<br>Program<br>Program                                                  | titution: Secondary T<br>Wy Role: Program Diro<br>ermane: <u>char lee</u><br>1 Status: ACTIVE<br>1 Status: ACTIVE<br>1 Status: ACTIVE                                                                                                    | <u>'est Institution</u> - Anytown,<br>ector<br>ery       | DC                          | Match Ye<br>Match Ye<br>NRMP Institution Coc<br>NRMP Program Coc<br>ACGME Program Coc       | ♣ Home 2 ar: 2017 ie: 1894 ie: 1894380A0 ie: 3608956823                      | ¢ Switch        | Cr Options -              | & Ct           |
| View Program Details<br>Wew Program Details<br>Us<br>Institution<br>Program<br>Program<br>Status<br>Quota                                                         | titution: Secondary T<br>Wy Role: Program Dir<br>ername: <u>char lee</u><br>Status: ACTIVE<br>n Name: Plastic Surge<br>Natus: ACTIVE                                                                                                    | <del>iest Institution</del> - Anytown,<br>actor<br>xry   | DC                          | Match Ye<br>NRMP Institution Coc<br>ACGME Inst Coc<br>NRMP Program Coc                      | ♣ Home 2 ar: 2017 ie: 1894 ie: 1894 ie: 1894360.00 le: 3608956823            | ⊄ Switch        | දී Options -              | & C+           |
| View Program Detail<br>View Program Detail<br>Us<br>Institution<br>Program<br>Program<br>Status<br>Quota<br>Change Requi                                          | titution: Secondary T<br>Wy Role: Program Dire<br>erranme: char Lee<br>s Status: ACTIVE<br>m Type: Advanced<br>s Status: ACTIVE                                                                                                    | est Institution - Anytown,<br>setor<br>sty               | DC                          | Match Ye<br>Match Ye<br>ACGME Inst Coc<br>NRMP Program Coc<br>NRMP Program Coc              | ♣ Home 2 ar: 2017 ie: 1894 ie: 189438000 ie: 3608958823                      | ¢ Switch        | 약 Options -               | & c1           |
| View Program Details<br>Wew Program Details<br>Us<br>Us<br>Institution<br>Program<br>Program<br>Status<br>Quota<br>Change Requi<br>Program Direct                 | titution: Secondary T<br>Wy Role: Program Dir<br>emame: char Lee<br>Status: ACTIVE<br>n Name: Plastic Surge<br>I Status: ACTIVE<br>status: ACTIVE<br>status: ACTIVE                                                                                                    | i <u>est Institution</u> - Anytown,<br>ector<br>xry<br>S | 201;<br>DC                  | Match Ye<br>NRMP Institution Coc<br>ACGME Inst Coc<br>NRMP Program Coc                      | ♣ Home ) ar: 2017 le: 1894 le: 1894360A0 le: 3608956823                      | ⊄ Switch        | Cr Options -              | đa cr          |
| View Program Detail<br>View Program Detail<br>Us<br>Institutor<br>Program<br>Status<br>Quota<br>Change Requi<br>Program Direct<br>Public Contact                  | titution: Secondary T<br>Wy Role: Program Dire<br>erranme: char Lee<br>> Status: ACTIVE<br>m Type: Advanced<br>n Status: ACTIVE<br>esits & Approval                                                                                                    | est Institution - Anytown,<br>ector<br>Yy<br>S           | 201;<br>DC                  | Match Ye<br>NRMP Institution Coc<br>ACGME Inst Coc<br>NRMP Program Coc                      | ♣ Home 2 ar: 2017 Ie: 1894 ie: 189436000 le: 3600956823                      | C Switch        | 약 Options -               | & C+           |
| View Program Details<br>View Program Details<br>Us<br>Institution<br>Program<br>Status<br>Quota<br>Change Requi<br>Program Direct<br>Public Contact<br>Reversions | titution: Secondary T<br>Wy Role: Program Diro<br>errame: char lee<br>Status: ACTIVE<br>In Name: Plastic Surge<br>im Type: Advanced<br>Status: ACTIVE<br>essis & Approval<br>ctor/Coord                                                                                                    | est Institution - Anytown,<br>ector<br>try               | DC                          | Match Ye<br>Match Ye<br>NRMP Institution Coco<br>NRMP Program Coco<br>ACGME Program Coc     | ♣ Home Ar: 2017 Ie: 1894 Ie: 1894 Ie: 1894380A0 Ie: 3608956623               | ¢ Switch        | 약 Options -               | <b>&amp;</b> C |

2. The View Program Details page displays.

## Status - Reinstate Steps, Continued

- 3. Click the **Status** tab.
- 4. To reinstate the program for the current Match, click the **Reinstate** button.

5. The green note confirms you have successfully reinstated the program.

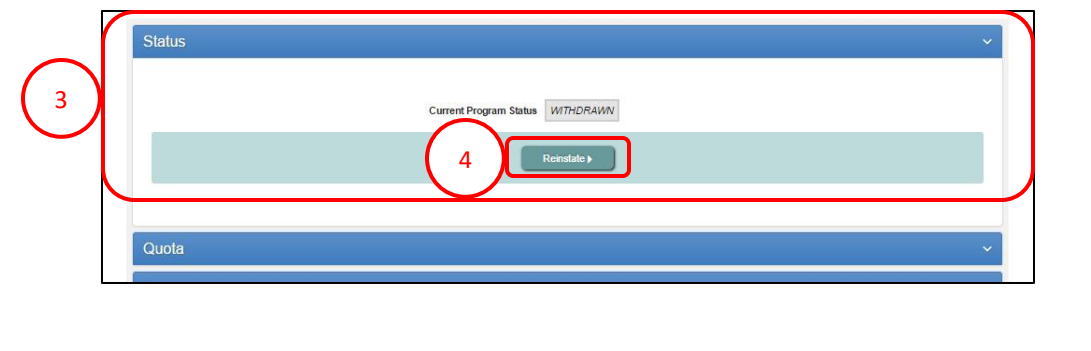

| NATIONAL RESIDENT MATCHING PROGRAM                                                                                                    | <b>U</b> ~ 4                                                                                           | Home                                                | C Switch       | Qr Options - | Charle Charle |
|----------------------------------------------------------------------------------------------------|----------------------------------------------------------------------------------------------------|-----------------------------------------------------|----------------|--------------|---------------|
| Program has been successfully reinstated.                                                                                                    |                                                                                                    |                                                     |                |              |               |
| Marco Decement Dado De                                                                                                    |                                                                                                    |                                                     |                |              |               |
| view Program Details                                                                                                    |                                                                                                    |                                                     |                |              |               |
|                                                                                                    |                                                                                                    |                                                     |                |              |               |
| My Institution: Secondary Test Institution - Anytown, DC                                                                                                    | Match Year:                                                                                            | 2017                                                |                |              |               |
| My Institution: <u>Secondary Test Institution</u> - Anylown, DC<br>My Role: Program Director                                                                                                    | Match Year:<br>NRMP Institution Code:                                                                  | 2017<br>1894                                        |                |              |               |
| My Institution: <u>Secondary Test Institution</u> - Anytown, DC<br>My Role: Program Director<br>Username: <u>char lee</u>                                                                                          | Match Year:<br>NRMP Institution Code:<br>ACGME Inst Code:                                              | 2017<br>1894<br>1001                                |                |              |               |
| My Institution: <u>Secondary Test Institution</u> - Anylown, DC<br>My Role: Program Director<br>Username: <u>char lee</u><br>Institution Status: ACTIVE                                                            | Match Year:<br>NRMP Institution Code:<br>ACGME Inst Code:<br>NRMP Program Code:                        | 2017<br>1894<br>1001<br><u>1894360A</u>             | <u>0</u>       |              |               |
| My Institution: <u>Secondary Test Institution</u> - Anytown, DC<br>My Role: Program Director<br>Username: <u>char lee</u><br>Institution Status: ACTIVE<br>Program Name: Plastic Surgery                           | Match Year:<br>NRMP Institution Code:<br>ACGME Inst Code:<br>NRMP Program Code:<br>ACGME Program Code: | 2017<br>1894<br>1001<br><u>1894360A</u><br>36089568 | <u>0</u><br>23 |              |               |
| My Institution: <u>Secondary Test Institution</u> - Anylown, DC<br>My Role: Program Director<br>Username: <u>char lee</u><br>Institution Status: ACTIVE<br>Program Name: Plastic Surgery<br>Program Type: Advanced | Match Year:<br>NRMP Institution Code:<br>ACGME Inst Code:<br>NRMP Program Code:<br>ACGME Program Code: | 2017<br>1894<br>1001<br><u>1894360A</u><br>36089568 | <u>0</u><br>23 |              |               |

- 6. The status displays on the **Home page** as ACTIVE and the yellow triangle alerts you that the program requires status approval. If the institutional official has completed the reinstatement, the reinstatement is automatically approved.
  - Only institutional officials can approve program status changes in the R3® system.

| Program Description               | NRMP Program Code | Program Status | Program Director                        | Reversions | Current Quota |
|-----------------------------------|-------------------|----------------|-----------------------------------------|------------|---------------|
| Family Medicine                   | 1894120M0         | ACTIVE         | Charlotte Lee (Pledged on May 15, 2017) | D0 R0      | 2             |
| Pediatrics                        | 1894320M0         | ACTIVE         | Charlotte Lee (Pledged on May 15, 2017) | D0 R0      | 2             |
| Plastic Surgery                   | 1894360 6         | ACTIVE         | Charlotte Lee (Pledged on May 15, 2017) | D0 R0      | 2             |
| Internal Medicine/Family Medicine | 1894740P0         | A ACTIVE       | Charlotte Lee (Pledged on May 15, 2017) | D0 R0      | 2             |